### TOOLiで使えるさまざまな画面を簡単にご紹介します!

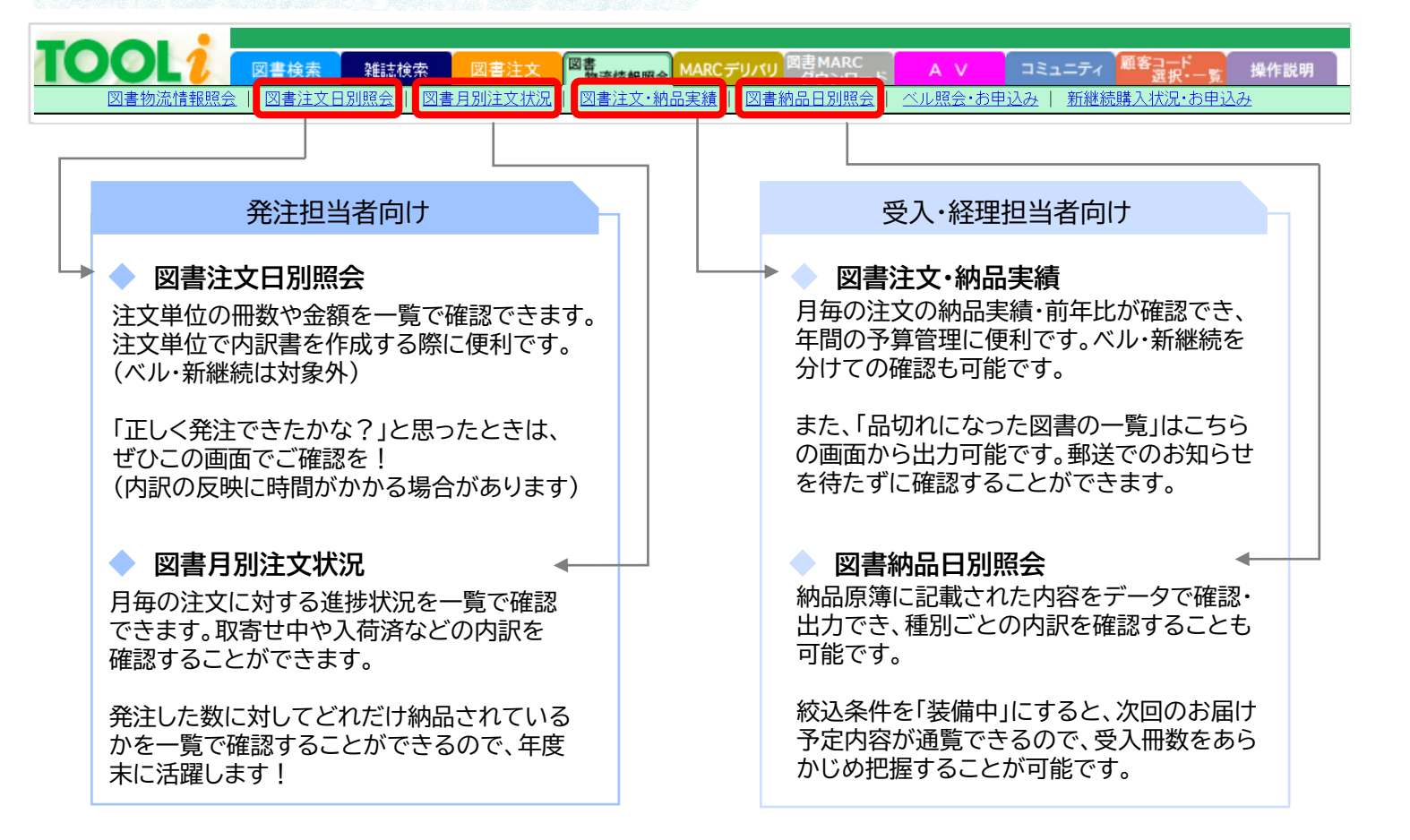

TOOL

■図書顧客コード選択

<u>99908548</u>

図書物流情報照会用

「顧客コード選択・一覧」画面から、

お使いいただける進行図書館名を確認することができます。

# ▶各図書館・用途によって作成している注文用コードです!

注文用コードは、装備仕様(ラベルの色や請求記号の採り方など) や納品場所、請求書上の扱いなどによって複数ご用意しているこ とがあります。最大6文字で構成される進行図書館名と数字8桁 の顧客コードの組み合わせで使用します。顧客コードの選択を誤る と正しく納品・請求できない場合がありますのでご注意ください。

いまさら聞けない・・・ 進行図書館名とはなんですか?

# 

TOOLiの前身であるオンライン注文システム「**TOOL**」(TRC Online Order system for the Library)が稼動を開始したのは、1987年のことです。その翌年には図書検索シ ステムが搭載され、図書館業界のデジタル化と共に進化を続けてまいりました。その後、 2001年に大幅に検索・発注管理機能を向上させた現在の図書館専用インターネットサー ビス「TOOLi」が運用開始となります。その前年に稼働した「在庫と装備を同じ場所 で行う」ことによる装備付き図書の早期納品を実現した物流センター「**志木ブックナ** リー|と連携し、インターネット上で注文の進捗状況を確認できるようになりました。 それが今回ご紹介した、図書物流情報照会です。TRCの歴史と進化がつまったTOOLi、 これからも引き続きのご利用をどうぞよろしくお願いします。

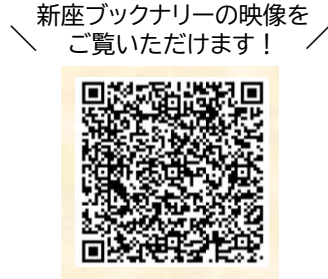

顧客コード 選択・一覧

マーク通りマ

戻る

# 番外編

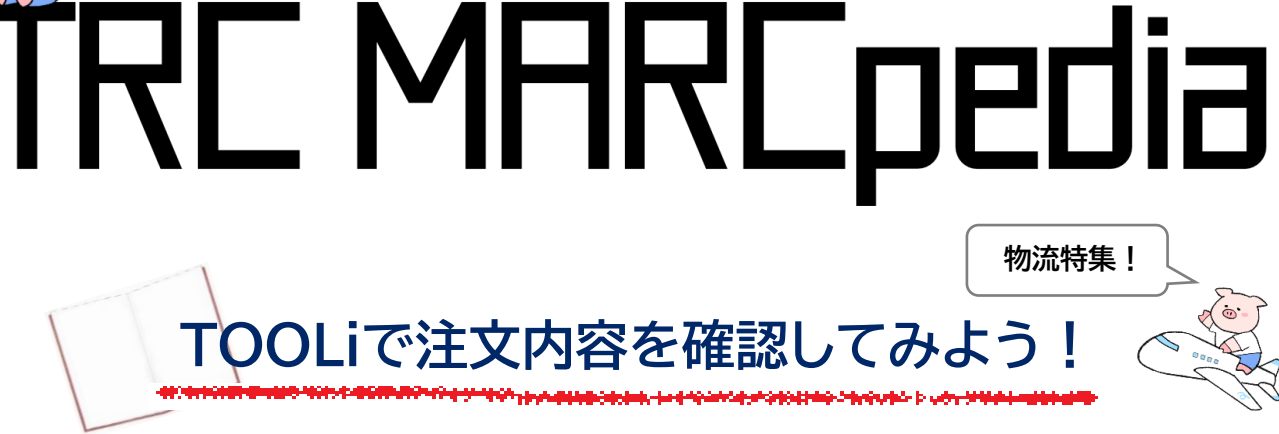

今回はTRC MARCpedia番外編! 物流部門のお問合せ窓口であるお客さま係が、TOOLiの便利な活用方法をご紹介します。

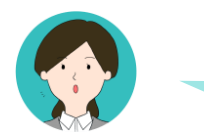

5月1日に発注した「ぶーすけのひ

### そんな時は、TOOLiの図書物流情報照会

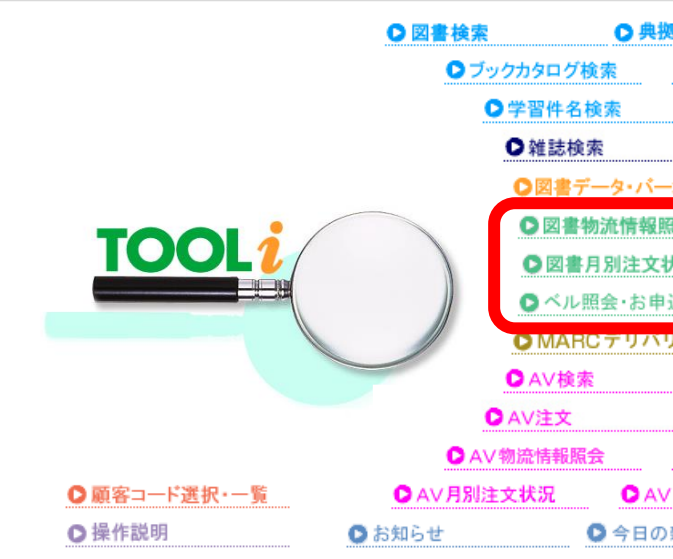

TOOLiでは、TRCへの注文履歴や進捗状況、納品実績などさまざまな情報を検索・ 確認することができます。受付処理や納品のタイミングに合わせて、情報は随時更新 されていきます。ベル・新継続のお申込みのほか、視聴覚資料の注文履歴の確認も できます。その中でも今回は「図書物流情報照会」についてご紹介します。

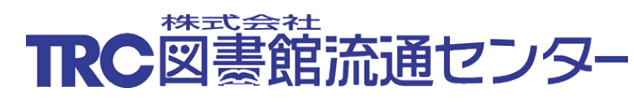

新しい図書館が できたところだ たしか分館 00県00市の お客さま係あるある 観光名所は 地名を見ると 図書館名が浮かぶ

### 《編集後記》

まだまだ奥が深いTOOLi物流情報照会画面です。この記事が その入口となる存在になれば幸いです。(し)

TRC MARCpedia 番外編 2024 年 5 月21 日発行 制作:株式会社図書館流通センター 物流管理部お客さま係 〒352-0011 埼玉県新座市野火止7丁目2番35号 Tel:0120(118)491

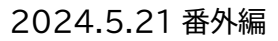

| みつ」がもうすぐ納品されるか知りたいです。                                                                                   |  |  |  |  |  |  |  |  |  |
|----------------------------------------------------------------------------------------------------|--|--|--|--|--|--|--|--|--|
|                                                                                                    |  |  |  |  |  |  |  |  |  |
| がおすすめです!                                                                                                |  |  |  |  |  |  |  |  |  |
|                                                                                                    |  |  |  |  |  |  |  |  |  |
| ● 大 √ 情報検索                                                                                              |  |  |  |  |  |  |  |  |  |
| ●図書ベストランキング ●図書おすすめ                                                                                     |  |  |  |  |  |  |  |  |  |
| ●教科書単元検索 ●読み物キーワード検索                                                                                    |  |  |  |  |  |  |  |  |  |
|                                                                                                    |  |  |  |  |  |  |  |  |  |
| 照会 ◎図書注文日別照会                                                                                            |  |  |  |  |  |  |  |  |  |
| 状況 ◎図書注文·納品実績 ◎図書納品日別照会                                                                                 |  |  |  |  |  |  |  |  |  |
| 込み 💿 新継続購入状況・お申込み                                                                                       |  |  |  |  |  |  |  |  |  |
|                                                                                                    |  |  |  |  |  |  |  |  |  |
|                                                                                                    |  |  |  |  |  |  |  |  |  |
| ● 映像ベストランキング         ● 録音ベストランキング                                                                       |  |  |  |  |  |  |  |  |  |
| ○映像ベストランキング         ○録音ベストランキング           ○映像おすすめ         ○録音おすすめ                                       |  |  |  |  |  |  |  |  |  |
| ●映像ベストランキング         ●録音ベストランキング           ●映像おすすめ         ●録音おすすめ           ●AV注文日別隔会         ●         |  |  |  |  |  |  |  |  |  |
| ●映像ベストランキング         ●録音ベストランキング           ●映像おすすめ         ●録音おすすめ           ●AV注文日別照会         ●AV納品日別照会 |  |  |  |  |  |  |  |  |  |

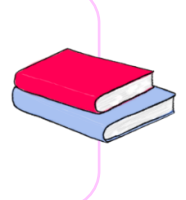

|      |   |                                                                                          | L                                          |                                |                                      |                               |                             |                              |                       |  |  |
|------|---|------------------------------------------------------------------------------------------|--------------------------------------------|--------------------------------|--------------------------------------|-------------------------------|-----------------------------|------------------------------|-----------------------|--|--|
| 7    |   | OLI CHA                                                                                  | 内容を                                        |                                | 「あの時注文した「現在取寄せ中に                     | :本どうなっ<br>こなっている              | ているかな<br>5本の一覧か             | ?」<br>「見たい」                  | 法桂却四合                 |  |  |
| 7    | 5 | THERE                                                                                    |                                            |                                | そんな安重を辨<br>です。さまざまな<br>調べてみましょ?      | 次できるの<br>3.検索キー<br>う!         | を利用して、                      | <b>凶首れ</b><br>知りたい           | 情報を一緒に                |  |  |
|      |   |                                                                                          | 図書検索 新<br>会 図書注文日別明                        |                                | 法情報展会 MARCデリバリ 図<br>書注文・納品実績   図書納品  | 書MARC<br>ダウンロード<br>品日別照会   ベル | A V □ミュニ<br>照会•お申込み   ま     | ニティ<br>顧客コー<br>選挙<br>新継続購入状況 |                       |  |  |
|      |   | ∎物流情報照会                                                                                  |                                            |                                |                                      |                               |                             |                              | <u>戻る</u>             |  |  |
| 検索キー |   |                                                                                          |                                            |                                |                                      |                               |                             |                              | 操作説明                  |  |  |
|      | 1 | TF<br>TF<br>進行図書館名                                                                       | RCデモA <b>(999</b> )<br>RCデモB <b>(999</b> ) | 08548) /通常ご注文<br>08549) /通常ご注文 | 全解除                                  | 名<br>し<br>な                   | 画面の右上し<br>ているので、<br>こともご確認い | こ「操作説<br>アイコンや<br>いただけま      | 明」をご用意<br>中用語の説明<br>す |  |  |
|      | 2 | 問合No.                                                                                    |                                            | TRC I<br>商品コー                  | No.<br>- κ                           |                               | ISBN                        |                              |                       |  |  |
|      |   | 図書館<br>発注管理No.                                                                           |                                            | 登録番                            | ·<br>·号                              | (7                            | チェックデジット防                   | ₹<)                          |                       |  |  |
|      |   | 進行 <b>No.</b>                                                                            |                                            | 5 進捗状                          | 、、、、、、、、、、、、、、、、、、、、、、、、、、、、、、、、、、、、 | <ul><li>✓</li></ul>           | 装備中                         | ~                            |                       |  |  |
|      | 3 | 納品番号                                                                                     |                                            | y1F                            | ·ル                                   |                               | -                           |                              |                       |  |  |
|      | 4 | 4     受付日付     23 × 年 04 × 月 01 × 日 ~ 24 × 年 05 × 月 01 × 日       検索     条件クリア     ファイル出力 |                                            |                                |                                      |                               |                             | 検索結果をテキスト<br>形式で出力できます       |                       |  |  |
|      |   |                                                                                          |                                            |                                |                                      |                               | 合計                          | 65                           | ¥ 109,500             |  |  |
|      |   | 進行図書館名                                                                                   | MARC No.                                   | ቃብኑ                            | ル/巻数/出版者                             |                               | 発注日                         | 冊数                           | 価格(税別)                |  |  |
|      |   | TRCデモA<br>( <b>99908548)</b>                                                             | 24011431                                   | あいにくあ                          | 5んたのためじゃない<br>新潮社                    | <u>)</u>                      | 24.04.11<br>出荷済             | 1                            | ¥ 1,600               |  |  |
|      |   | TRCデモA<br>(99908548)                                                                     | 24010885                                   | <u>בע</u> ק                    | <u>、アニバーサリー</u><br><u>文藝春秋</u>       |                               | 24.04.11<br>出荷済             | 1                            | ¥ 1,450               |  |  |
|      |   | TRCデモA                                                                                   | 0.0011177                                  |                                | 鼓動                                   |                               | 24.04.11                    |                              | V 4 700               |  |  |

さまざまな検索ができるこちらの画面ですが、まずは基本のポイント2つを押さえておきましょう!

## Point1:基本の検索キー

ならではの機能です。

図書物流情報照会では、複数の検索キーをかけ合わせることで注文に関するさまざまな情報を検索できます。 「商品コード」や「登録番号」で特定の1冊を調べたり、注文や納品単位ごとの内訳を確認したりすることもできます。

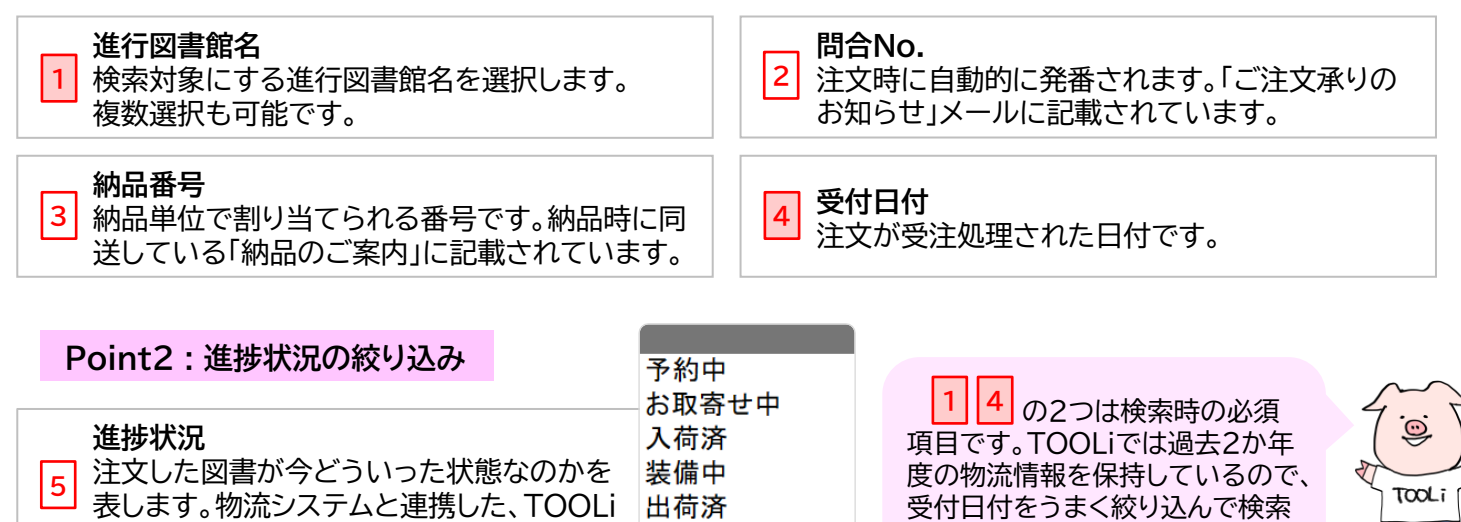

品切れ事故

注文キャンセル

してみましょう。

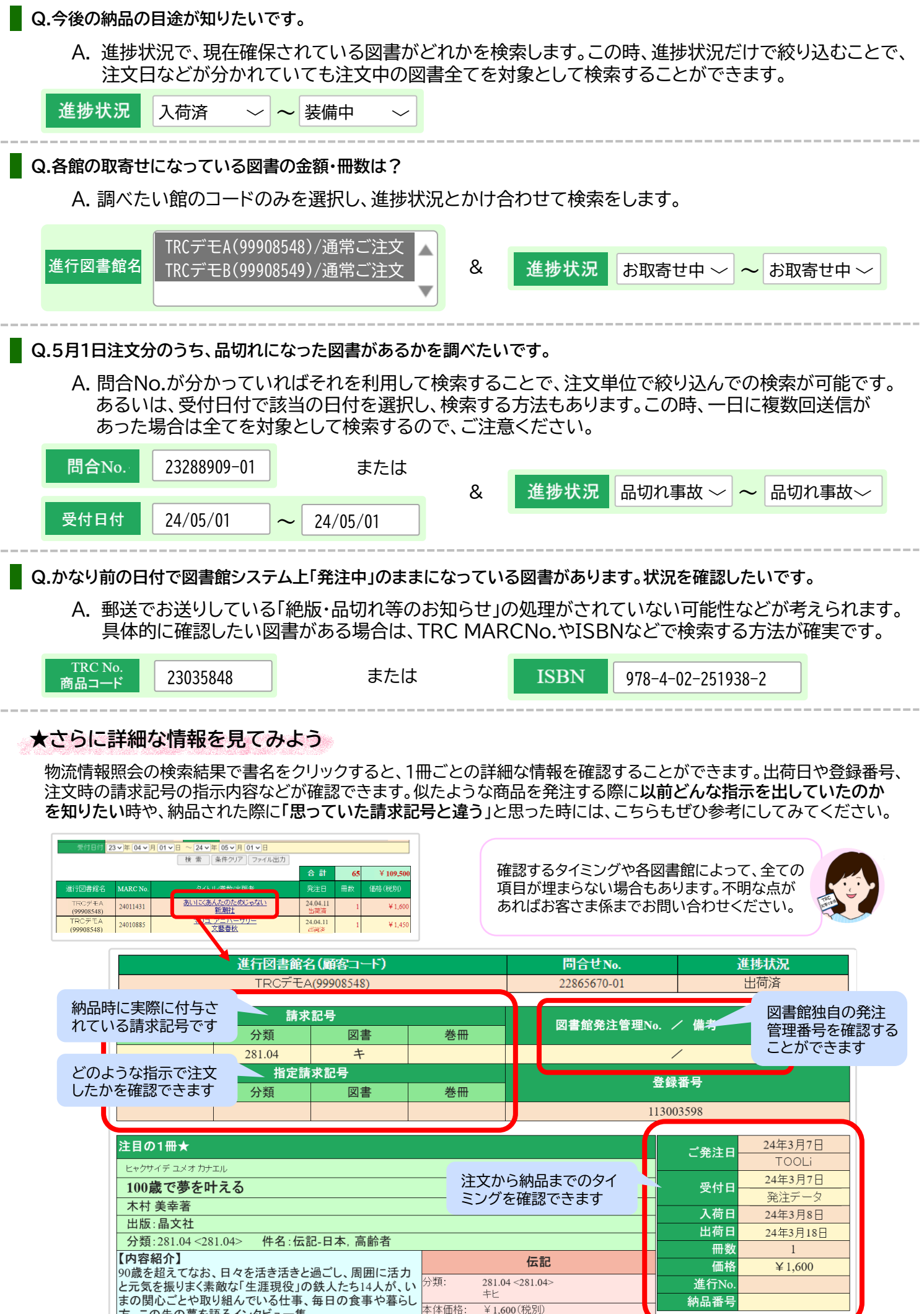

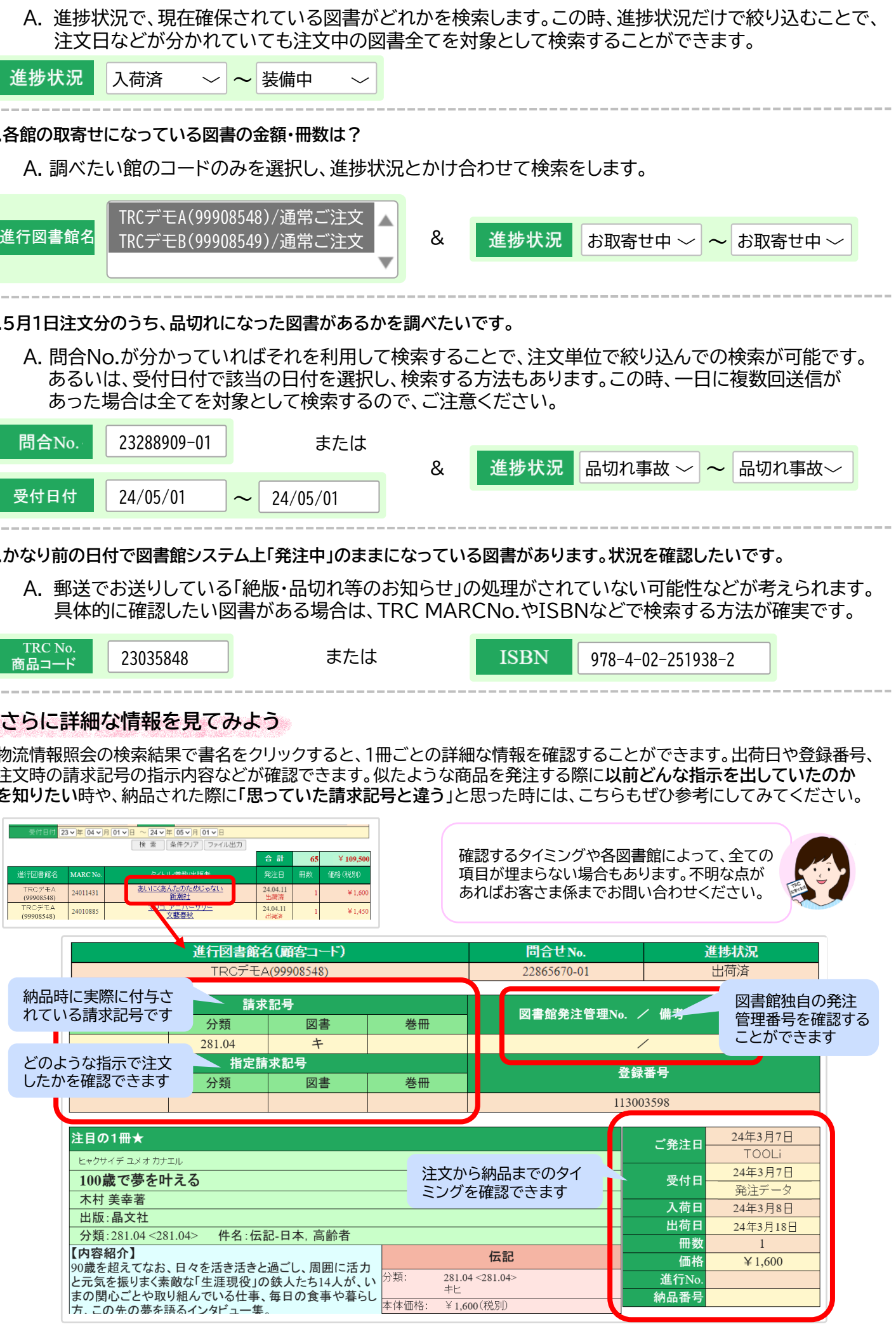